# Votación Centro de Estudiantes 2024

#### Instructivo

- Para tener acceso al voto, debe ser estudiante del ISFT N°12 y disponer de usuario y contraseña de acceso al Campus Virtual de la institución.

- La votación es anónima, esto es, no queda registro de sus datos personales.

#### Paso 1

Página Principal

Resumen de conservación de datos

Ingresar al campus virtual con su usuario y contraseña.

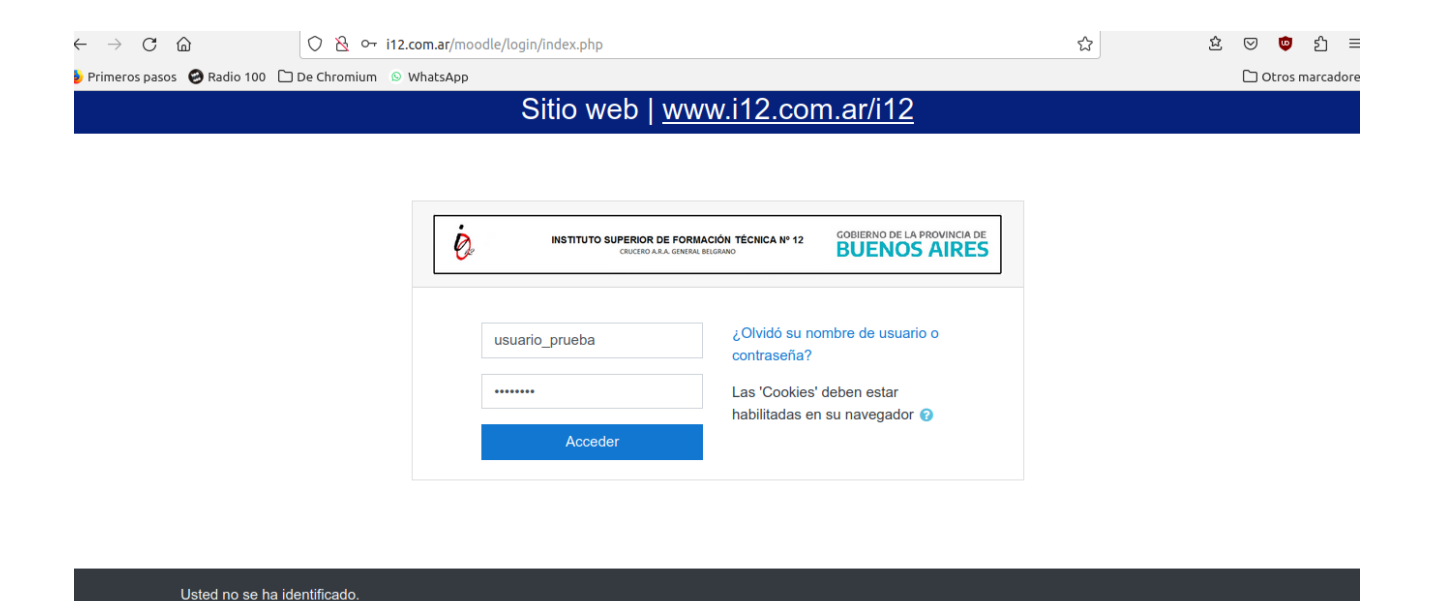

# Paso 2

- 1. Seleccionar la opción "Inicio del sitio" del menú de la izquierda.
- 2. Click en "Votación Centro de Estudiantes 2024"

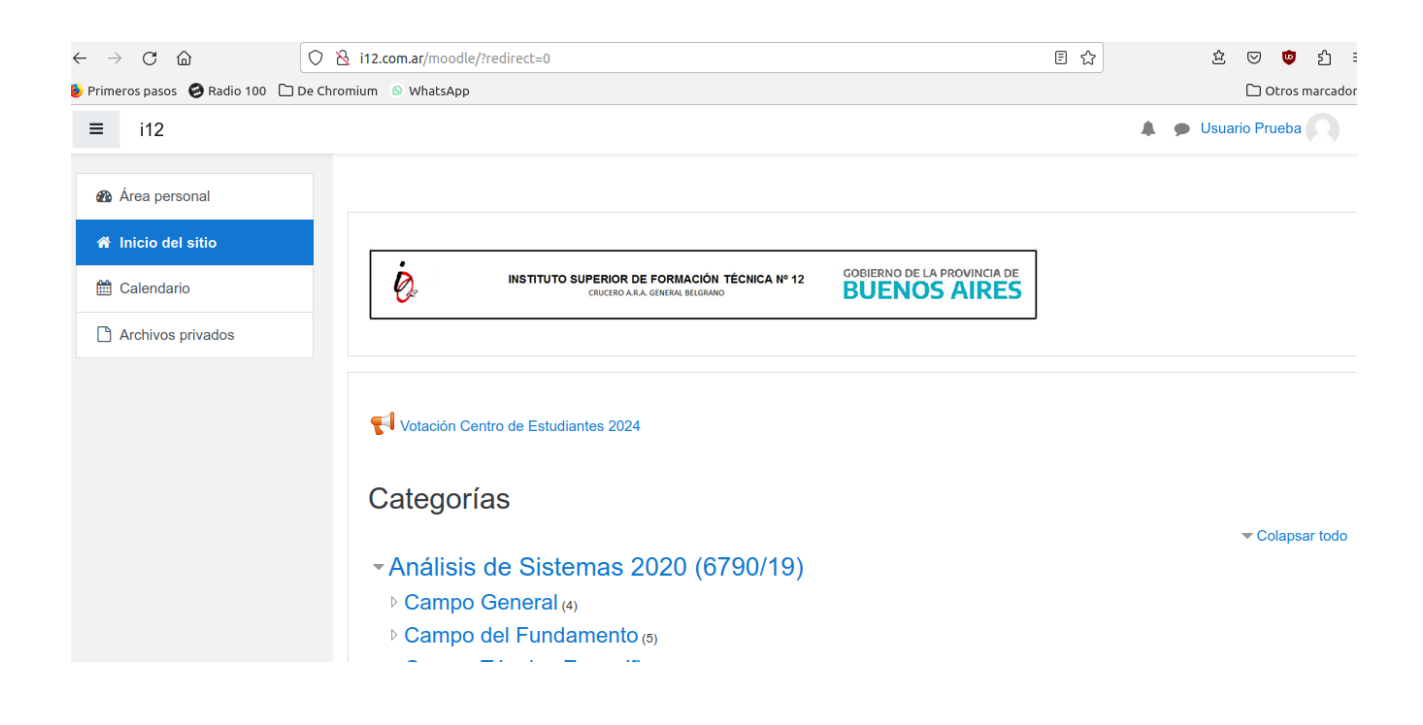

### Paso 3

Click en el botón "Respuestas a las preguntas".

| ✓ ۲۵ ۲۲.com.at/mooate/moa/readback/view.php?ia=28424 |                                                  |                           |    | జ ల 🛡 బ =      |
|------------------------------------------------------|--------------------------------------------------|---------------------------|----|----------------|
| Primeros pasos 🥹 Radio 100 🗋 De Chro                 |                                                  | C Otros marcadores        |    |                |
| ≡ į́o i12                                            |                                                  |                           |    | Usuario Prueba |
| Area personal                                        |                                                  |                           |    |                |
| Inicio del sitio                                     | Campus i12.edu.ar                                |                           |    |                |
| Calendario                                           | Área personal / Páginas del sitio / Votación Cen |                           |    |                |
| Archivos privados                                    |                                                  |                           |    |                |
|                                                      | Votación Centro de Estud                         | liantes 2024 <sub>@</sub> |    |                |
|                                                      | Responda a las preguntas                         |                           |    |                |
|                                                      | Anuncios de la página                            | Ir a                      | \$ |                |
|                                                      |                                                  |                           |    |                |

#### Paso 4

- 1. Seleccionar una de las opciones:
  - Votación- Lista Unica U.E.T
  - En blanco
- 2. Click en el botón "Enviar sus respuestas".

| ← → C ŵ U ڬ i12.com.ar/moodle/mod/feedback/complete.php?id=28424&courseid |                                                                                                   |        |        | 23                 | 표 🔍 🛡 회 🗏              |  |
|---------------------------------------------------------------------------|---------------------------------------------------------------------------------------------------|--------|--------|--------------------|------------------------|--|
| 🕽 Primeros pasos  Radio 100 🗋 De Chromium 💿 WhatsApp                      |                                                                                                   |        |        | 🗅 Otros marcadores |                        |  |
| ≡ į̇́, i12                                                                |                                                                                                   |        |        |                    | 🜲 🗩 Usuario Prueba 🔘 🔹 |  |
| 🍘 Área personal                                                           |                                                                                                   |        |        |                    |                        |  |
| Inicio del sitio                                                          | Campus i12.edu.ar                                                                                 |        |        |                    |                        |  |
| 🛗 Calendario                                                              | Área personal / Páginas del sitio / Votación Centro de Estudiantes 2024 / Cumplimente la encuesta |        |        |                    |                        |  |
| Archivos privados                                                         |                                                                                                   |        |        |                    |                        |  |
|                                                                           |                                                                                                   |        |        |                    |                        |  |
|                                                                           | Modo: Anónima                                                                                     |        |        |                    |                        |  |
|                                                                           | Vota O Votación- Lista Unica - U.E.T                                                              |        |        |                    |                        |  |
|                                                                           | Enviar sus respuestas Car                                                                         | ncelar |        |                    |                        |  |
|                                                                           | Anuncios de la página                                                                             |        | lr a ≑ |                    |                        |  |
|                                                                           |                                                                                                   |        |        |                    |                        |  |

# Paso 5

Su voto queda registrado. Click en el botón "Continuar".

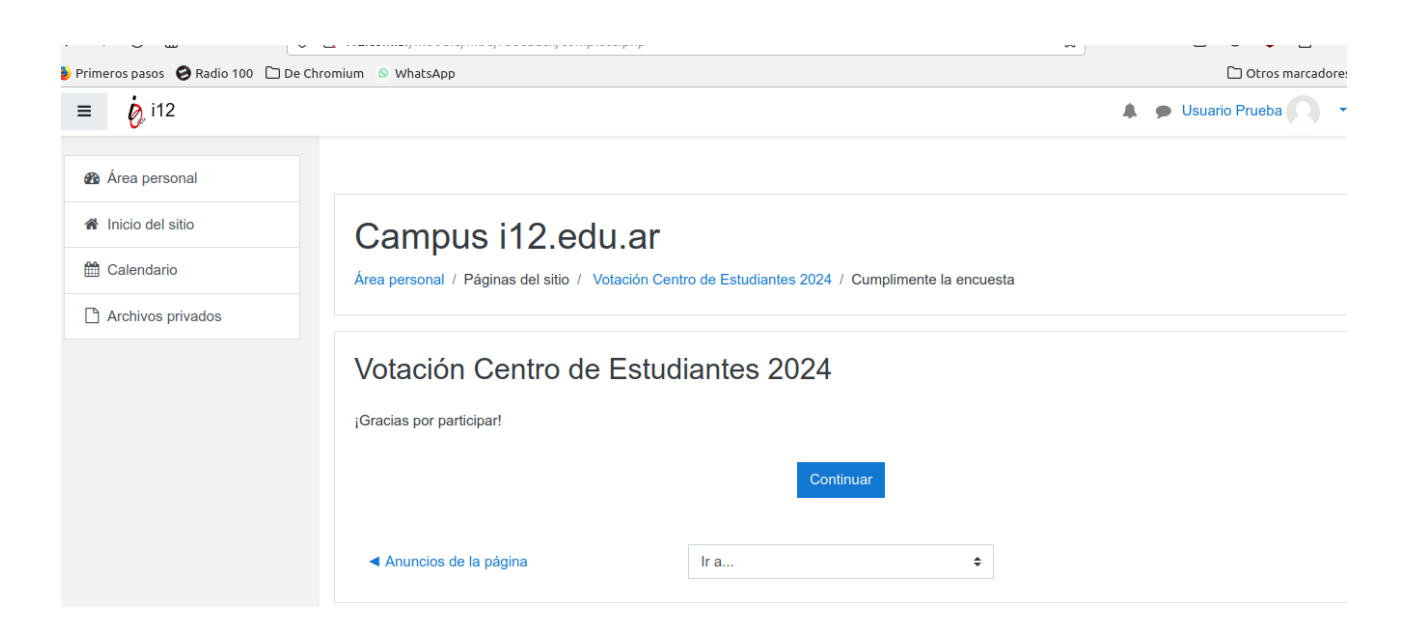